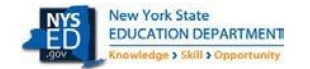

## Statewide Computer-Based Testing (CBT) Simulation

The CBT Simulation offers the opportunity for school staff to evaluate the readiness of the school's internal systems, hardware, and school testing procedures for CBT. Participating in the simulation also gives students the opportunity to familiarize themselves with the same testing platform they will be using for operational testing in the spring.

The following checklist is for your use and will help you to prepare staff and students in your school to participate in New York State's CBT Simulation. You may retain this checklist for your use.

| 1 | <ul> <li>Pick a Day(s) within the Simulation Period</li> <li>Schedule your school's participation from the grade level(s) and content area(s) requested for operational CBT. Please consider other demands for network connection during these times.</li> <li>Tuesday, January 21 – Friday, January 31, 2025</li> </ul>                                                                                                    |
|---|----------------------------------------------------------------------------------------------------|
| 2 | Plan within Your School         Confirm staff availability and plan for proctoring         Choose from the grade level(s) and content area(s) requested for operational CBT         Inform staff of the chosen day, grade level(s), and content area(s) for the simulation         Secure the testing room space(s)         Consider establishing a central command center for support                                                                                                    |
|   | Review Simulation Software and Hardware                                                                                                    |
| 3 | <ul> <li>Confirm you have the latest version of the <u>Questar Secure Browser</u> installed on student testing devices</li> <li>Verify that all background processes and other settings are disabled as described in the <u>Setup &amp; Installation Guide</u></li> <li>Review network availability and/or WiFi setup within the school</li> <li>Locate additional power cords and strips to have on hand</li> </ul>                                                                                                    |
| 4 | <ul> <li>Set Accommodations and Print Login Tickets</li> <li>Set student accommodations in Nextera Admin via the Students Tab</li> <li>Print student login tickets from Nextera Admin via the Tests Tab</li> <li>All student login tickets are secure testing materials and must be stored securely if they are printed prior to your selected Simulation date(s).</li> </ul>                                                                                                    |
| 5 | Prepare Proctors         Share the Proctor Training with staff         Confirm proctors know how to launch the Questar Secure Browser         Distribute student login tickets to proctors         Distribute the Access Code to proctors         Distribute the Proctor PIN to proctors         Distribute scratch paper to proctors                                                                                                    |
| 6 | Start the CBT Simulation         Hand out student login tickets and scratch paper if requested         Have students launch the Questar Secure Browser and log in         Assist students with navigating through the online test directions         Students type in the Access Code         Students start the test         Proctors provide the Proctor PIN to students who need to pause during the Simulation         Students finish the test, click "Review," and then "Submit" the test         Ensure all students return the scratch paper and student login tickets to you. |